PGS.PPI

Copyright © 1995 Soft-Logik Publishing Corporation

| COLLABORATORS |         |                 |           |  |  |  |
|---------------|---------|-----------------|-----------|--|--|--|
|               |         |                 |           |  |  |  |
|               | TITLE : |                 |           |  |  |  |
|               |         |                 |           |  |  |  |
|               | PGS.PPI |                 |           |  |  |  |
|               |         |                 |           |  |  |  |
| ACTION        | NAME    | DATE            | SIGNATURE |  |  |  |
|               |         |                 |           |  |  |  |
|               |         |                 |           |  |  |  |
| WRITTEN BY    |         | August 23, 2022 |           |  |  |  |
|               |         |                 |           |  |  |  |

| REVISION HISTORY |      |             |      |  |  |  |
|------------------|------|-------------|------|--|--|--|
|                  |      |             |      |  |  |  |
| NUMBER           | DATE | DESCRIPTION | NAME |  |  |  |
|                  |      |             |      |  |  |  |
|                  |      |             |      |  |  |  |
|                  |      |             |      |  |  |  |

# **Contents**

#### 1 PGS.PPI

| PGS | PGS.PPI                  |   |  |  |  |
|-----|--------------------------|---|--|--|--|
| 1.1 | PROPAGE FEATURE FINDER   | 1 |  |  |  |
| 1.2 | Page/ Create             | 4 |  |  |  |
| 1.3 | Page/ Load » New Current | 4 |  |  |  |
| 1.4 | Page/ Load » Template    | 4 |  |  |  |
| 1.5 | Page/ Save » Current     | 5 |  |  |  |
| 1.6 | Box/ Delete Contents     | 5 |  |  |  |

### **Chapter 1**

## PGS.PPI

#### 1.1 PROPAGE FEATURE FINDER

MENU COMMANDS

ProPage4.1 Command PageStream3 Command Project/ New Project/ New Project/ Open Project/ Open Project/ Save Project/ Save Project/ Save As Project/ Save As Layout/ Information » Document Project/ Insert Text Project/ Information Project/ Import » Text Project/ Import » Graphic Project/ Place Graphic Project/ Output » Dot Matrix Project/ Print Project/ Output » PostScript Project/ Print Project/ Output » Thumbnail Project/ Print Project/ About Project/ About Project/ Quit Project/ Quit PageStream Page/ Create » from Template Not required. Notes Page/ Create » from Default Not required. Notes Page/ Create » from Genie No equivalent. Page/ Load » New Current No equivalent. Notes Page/ Load » Even Template No equivalent. Notes Page/ Load » Odd Template No equivalent. Notes Page/ Save » Current No equivalent. Notes Page/ Save » Even Template Project/ Save As Template Page/ Save » Odd Template Project/ Save As Template Layout/ Delete Page Page/ Delete Page/ Alter » Current Layout/ Edit » Page Layout/ Edit » Master Page Layout/ Edit » Master Page Layout/ Edit » Master Page Page/ Alter » Even Template Page/ Alter » Odd Template Page/ Alter » Default Page/ Make Template » Even Page/ Make Template » Odd Not required. See Master Pages Not required. See Master Pages

Page/ Visible No equivalent. Page/ Sort Settings/ Page Palette Box/ Show Active Not required. Box/ Clone Active Object/ Duplicate Box/ Delete Active Edit/ Erase Box/ Delete Contents Not required. Notes Box/ Alter » Active Box/ Alter » Default Various settings options. Group/ Clone Object/ Duplicate Group/ Delete Edit/ Erase Group/ Forget Object/ Ungroup Group/ Align » Top Object/ Align Group/ Align » Bottom Object/ Align Group/ Align » Center Object/ Align Group/ Align » Right Object/ Align Group/ Center » Vertically Object/ Align Group/ Center » Horizontally Object/ Align Group/ Center » Both Object/ Align Group/ Merge Object/ Merge Paths Tag/ Style Tag » Add New Type/ Style Tags Tag/ Style Tag » Modify Type/ Style Tags Tag/ Style Tag » Delete Type/ Style Tags Type/ Style Tags Tag/ Style Tag » Load Type/ Style Tags Tag/ Style Tag » Save Tag/ Paragraph Tag » Add New Type/ Style Tags Type/ Style Tags Tag/ Paragraph Tag » Modify Tag/ Paragraph Tag » Delete Type/ Style Tags Type/ Style Tags Tag/ Paragraph Tag » Load Tag/ Paragraph Tag » Save Type/ Style Tags Type/ Typeface » New Type/ Font Type/ Typeface » <list> Settings/ Font Palette Type/ Size » New Type/ Size » Set Type/ Size » <list> Type/ Size Type/ Style » Plain Type/ Type Style » Normal Type/ Style » Bold Type/ Type Style » Bold Type/ Type Style » Italic Type/ Style » Italics Type/ Type Style » Outline Type/ Style » Outline Type/ Type Style » Underline Type/ Style » Underline Type/ Type Style » Shadow Type/ Style » Shadow Type/ Type Style » Superscript Type/ Style » Superscript Type/ Style » Subscript Type/ Type Style » Subscript Type/ Color Type/ Line/Fill Type/ Line/Fill Type/ Fill Pattern Type/ Style Tag Type/ Style Tags Type/ Paragraph Tag Type/ Style Tags Type/ Kerning Type/ Auto Kerning Type/ Tracking Type/ Tracking Type/ Line Spacing Type/ Leading Type/ Type Style » Superscript Type/ Baseline or Type/ Type Style » Superscript Type/ Hyphenation Type/ Auto Hyphenation Type/ Justification » Left Type/ Alignment » Left

2/5

Object/ Edit

Type/ Justification » Center Type/ Alignment » Center Type/ Justification » Right Type/ Alignment » Right Type/ Justification » Flush Type/ Alignment » Justified Type/ Paragraph Indent Type/ Paragraph Format Edit/ Cut Edit/ Cut Edit/ Copy Edit/ Copy Edit/ Paste Edit/ Paste Edit/ Unmark Block Click in text or press an arrow key. Edit/ Save Block Project/ Export » Text Edit/ Select Box No equivalent. Edit/ Select All Edit/ Select All Edit/ Find Edit/ Find/Replace Edit/ Replace Edit/ Find/Replace Edit/ Find Next Edit/ Find Again Edit/ Replace Next Edit/ Replace Again Edit/ Article Editor Edit/ Send to Editor Draw/ Line Color Object/ Line/Fill Draw/ Fill Color Object/ Line/Fill Draw/ Line Weight Object/ Line/Fill Draw/ Line Pattern Object/ Line/Fill Draw/ Fill Pattern Object/ Line/Fill Draw/ PDraw Edit/ Send to Editor Edit/ Send to Editor Draw/ Paint Preferences/ Magnification » Custom View/ User Scale Preferences/ Magnification » 200% View/ 200% Preferences/ Magnification » 100% View/ Actual Size Preferences/ Magnification » 50% View/ 50% Preferences/ Magnification » 33% No equivalent. Preferences/ Magnification » 25% shift View/ 50% Preferences/ Layout Tools Settings/ Measurement & shift View/ Show Rulers & View/ Set Grid & View/ Snap-to-Grid & View/ Show Column Outlines Preferences/ Text Format Not required. Auto-sensing. Preferences/ Page/Date Formats shift Type/ Insert » Page # & shift Type/ Insert » Date Preferences/ Hyphenation Control Settings/ Edit Hyphenation Preferences/ Text Greeking Control Layout/ Document Preferences Preferences/ Kerning Control Settings/ Edit Kerning Preferences/ QuickMove Not required. Auto-sensing. Preferences/ Wireframe Graphics No equivalent. Preferences/ Black & White Settings/ Screen Preferences/ Screen Mode Settings/ Screen Preferences/ Facing Page Layout View/ Facing Pages Preferences/ Interruptible Refresh No equivalent. Preferences/ Workbench Screen Settings/ Screen Preferences/ Color Dither Mode Not required. Automatic.

TOOLBOX TOOLS

ProPage4.1 Tools Page Number gadget PageStream3 Tools Change Page button Box Create tool Null Pointer tool Make Group tool Hand Move tool Text tool GEnie tool Page Position gadget Box to Front tool Box to Back tool Next Linked Box tool Previous Linked Box tool Link tool Unlink tool Straight Line tool Rectangle tool Ellipse tool Bezier Curve tool Freehand Drawing tool Polygon tool

Column tool Object tool Object/ Group Object tool Text tool Settings/ Macro palette Page drag Object/ Bring to Front Object/ Send to Back No equivalent. Use arrow keys. No equivalent. Use arrow keys. Layout/ Link Columns Layout/ Unlink Columns Line tool Box tool Ellipse tool Pen tool Freehand tool Pen tool

#### 1.2 Page/ Create

Page / Create » from Template
Page/ Create » from Default

These commands do not have an equivalent in PageStream. Pages are created  $\leftrightarrow$  automatically, so there is no need to create page. You can change the master  $\leftrightarrow$  page used for a page, and thus its size, by choosing the Edit»Page command.

#### 1.3 Page/ Load » New Current

Page/ Load » New Current

This command does not have an equivalent in PageStream. You can't load or save a ↔ single page, but they can be copied to the clipboard. Choose the Page Palette ↔ command to open the Page palette. Select a page in the palette and choose the ↔ Copy command. Then switch to the document to paste it into, activate the page ↔ palette and paste the page into that document with the Paste command.

#### 1.4 Page/ Load » Template

Page/ Load » Even Template
Page / Load » Odd Template

PageStream does not have an equivalent command to load a page and use it as a ↔ template. This is because PageStream uses master pages while ProPage lacks this ↔ concept. However, you can copy a master page to the clipboard and use it in ↔ another document. Choose the Document Structure command and select a master ↔ page. Choose the copy command. Switch documents, and choose Document Structure ↔ again. Choose Paste to put the master page in this document. Now you can use ↔ this master page as the basis for pages in this document.

#### 1.5 Page/ Save » Current

Page/ Save » Current

PageStream does not have an equivalent command to save a single page. However, you ↔ can copy a page to the clipboard and paste it into a new document and then ↔ save it. Choose the Page Palette command. Select a page and choose the Copy ↔ command. Create a new document with the New command and reactivate the Page ↔ palette. Paste the page into the document with the Paste command and then save ↔ the document with Save.

#### 1.6 Box/ Delete Contents

Box/ Delete Contents

- PageStream does not have an equivalent command to delete the contents of a 'box' ↔ because of PageStream's generally frameless environment. If you wish to delete ↔ all the text in a column or text object, you can place the insertion point in ↔ the text, choose Select All and then delete the text with the Erase command.
- If you want to delete an object, you can just use the Erase command, which will  $\leftrightarrow$  delete the object and its 'frame', since PageStream doesn't have separate  $\leftrightarrow$  frames and objects like ProPage.